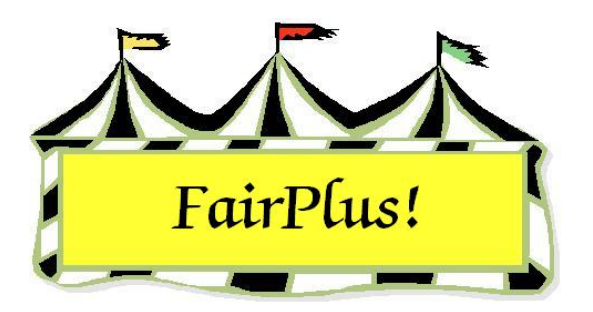

## **Voiding Checks**

Checks can be reviewed and voided as needed. A voided check number displays in red on the exhibitor's account screen. The letter F beside a check number indicates it is a fair check. The letter A beside a check number indicates it is an auction check.

## **Voiding Checks**

- 1. Click Go to > Financial > Checks > Review/Void. See Figure 1.
- 2. Click the **Number** button or the **Name** button to display the checks.
- 3. Highlight the check to select it.
- 4. Click the **Void** button to void a check.
- 5. Click **OK** to confirm voiding a check. A voided check displays in red on the exhibitor's account.

| Known Checks<br>List Checks By                                                                 | Return                                                                                                    | d Un-Void                                                                 |
|------------------------------------------------------------------------------------------------|----------------------------------------------------------------------------------------------------|---------------------------------------------------------------------------|
| Number Name   01002F Chipmunk, Chip   01005F Robot, Rosie   01004F VOIDED   01003F White, Snow | Check Information<br>This check has been volded<br>Id Last<br>GOS3926 Sailor<br>SSN Street<br>520-31-9470 582 1st S<br>City<br>Jellystone | Arnount<br>2.00<br>First MI<br>Sinbad L<br>State Zip<br>WY 87000-0000     |
|                                                                                                | Exhibitor's Item(s)<br>Item Place Awd Amoun<br>000000049 3-8<br>000000066                                                                 | t Class<br>8.00 H078015 Beef Cattle - Junior<br>0.00 J003001 Market Steer |

Figure 1. Voided Check

## **Un-voiding Checks**

- 1. Click Go to > Financial > Checks > Review/Void.
- 2. Click the **Number** button or the **Name** button to display the checks.
- 3. Highlight the check to select it.
- 4. Click the **Un-void** button to void a check.
- 5. Click **OK** to confirm reversing the voided check.